#### How to review a SAR on OneTrust

### Believe in children Barnardo's

February 2022

Your aim as Data Protection Manager is to have an overview of SARs being completed within your area of the business. You should consider whether the SAR responder has undertaken the task appropriately and engaged you where necessary during the process.

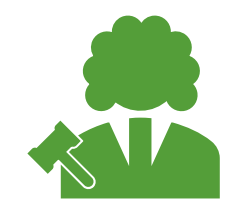

Was there any reason not to provide information – were you consulted?

Did the SAR responder meet the deadline?

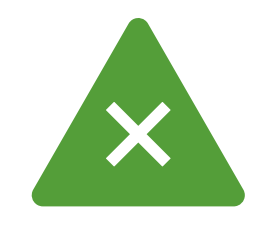

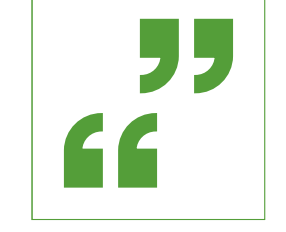

If the deadline was extended – were you consulted?

Have they provided you with enough information in the brief summary?

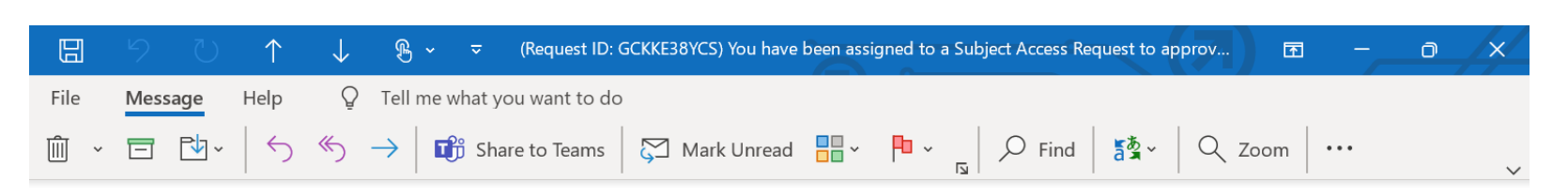

(Request ID: GCKKE38YCS) You have been assigned to a Subject Access Request to approve

OB

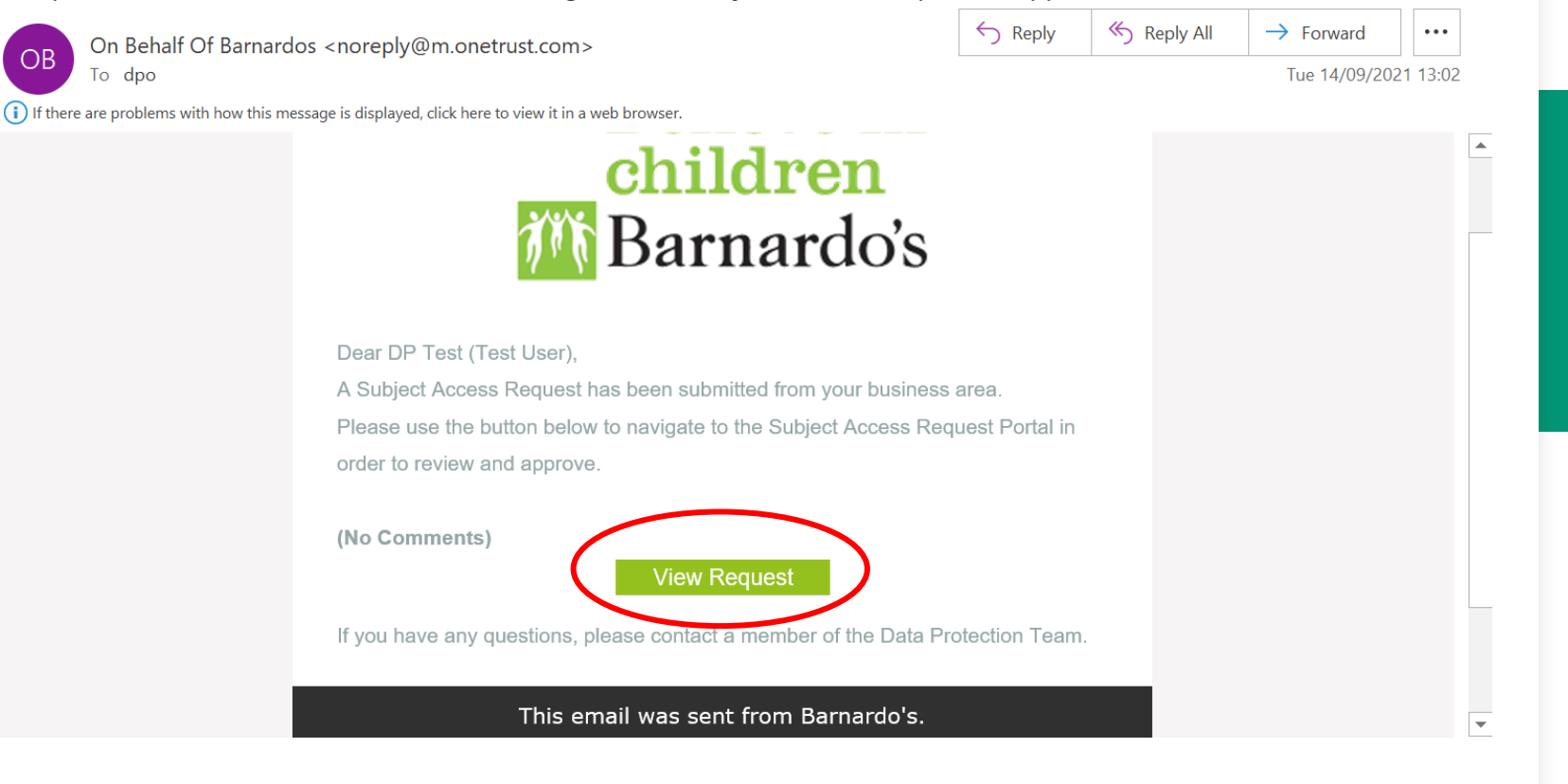

When a SAR is submitted, you will be notified via email

| Children                 | n<br>s                                                      |                                                                                 | 🖓 🏤 Barnardos 🗸 🛓 🕐                                                                                   |  |  |  |  |  |  |
|--------------------------|-------------------------------------------------------------|---------------------------------------------------------------------------------|----------------------------------------------------------------------------------------------------|--|--|--|--|--|--|
| DATA SUBJECT<br>REQUESTS | Data Subject Requeres > GCKKE38YCS                          | est Details Submitted                                                           |                                                                                                    |  |  |  |  |  |  |
| 🚯 Dashboard              | Workflow:<br>Barnardo's Record a SAR                        | Apple Orange                                                                    |                                                                                                    |  |  |  |  |  |  |
| LIII Reports             |                                                             | Request ID:                                                                     | GCKKE38YCS                                                                                            |  |  |  |  |  |  |
| Requests                 | Approver:                                                   | Request Type:                                                                   | Opt out                                                                                               |  |  |  |  |  |  |
| · ·                      | DP Test (Test Oser)                                         | Subject Type:                                                                   | A Member of the Public                                                                                |  |  |  |  |  |  |
| \Xi Subtasks             | Managing Organization:                                      | Any other name known as in Barnardo's (if<br>appropriate):                      | Apple Pear                                                                                            |  |  |  |  |  |  |
| ى لى € Setup →           | Barnardos 🕜                                                 | Brief summary of request:                                                       | Data Subject is requesting CCTV images of them in Barnardo's-run office                               |  |  |  |  |  |  |
|                          | Date Opened:<br>09/14/2021 01:02 PM                         | Show More >                                                                     |                                                                                                    |  |  |  |  |  |  |
|                          | Extended:<br>No                                             | SUBMITTED                                                                       | APPPOVED Advance                                                                                      |  |  |  |  |  |  |
|                          | Deadline:<br>09/24/2021 01:02 PM                            | SOBWATTED                                                                       | AUVAILE                                                                                               |  |  |  |  |  |  |
|                          | Resolution:                                                 | Submitted<br>Once you have reviewed the SAR, advance by<br>pop-up notification. | y clicking on either 'approved' tag or the 'advance' button. Please ensure you click 'confirm' on the |  |  |  |  |  |  |
| ×                        | Web Form (Version):<br>Data Subject Access<br>Request (V16) |                                                                                 | ID Verification Subtasks <b>Activity</b> History                                                      |  |  |  |  |  |  |

#### The SAR details will appear

## Expand and review all details by clicking 'show more' Show More >

| Believe in Children      | s                                                           |                                                                                                    |                                                                  | 🔑 😁 Barnardos | ~ 🔺 | ? |  |  |  |  |
|--------------------------|-------------------------------------------------------------|----------------------------------------------------------------------------------------------------|------------------------------------------------------------------|---------------|-----|---|--|--|--|--|
| DATA SUBJECT<br>REQUESTS | Data Subject Requests > GCKKE38YCS                          | est Details Submitted                                                                                                    |                                                                  |               |     |   |  |  |  |  |
| Dashboard                | <b>Workflow:</b><br>Barnardo's Record a SAR                 | Apple Orange                                                                                                    |                                                                  |               |     |   |  |  |  |  |
| lılıl Reports            |                                                             | Request ID:                                                                                                    | GCKKE38YCS                                                       |               |     |   |  |  |  |  |
| A Pequests               | Approver:                                                   | Request Type:                                                                                                    | Opt out                                                          |               |     |   |  |  |  |  |
|                          | DP Test (Test User)                                         | Subject Type:                                                                                                    | A Member of the Public                                           |               |     |   |  |  |  |  |
| \Xi Subtasks             | Managing Organization:                                      | Any other name known as in Barnardo's (if<br>appropriate):                                                                                                    | Apple Pear                                                       |               |     |   |  |  |  |  |
| ۶ Setup >                | Barnardos 🧭                                                 | Brief summary of request:                                                                                                    | Data Subject is requesting CCTV images of them in Barnardo's-run | 1 office      |     |   |  |  |  |  |
|                          | Date Opened:<br>09/14/2021 01:02 PM                         |                                                                                                    | Show                                                             |               |     |   |  |  |  |  |
|                          | No                                                          | SUBMITTED                                                                                                    | APPROVED                                                         | Advance       |     |   |  |  |  |  |
|                          | <b>Deadline:</b><br>09/24/2021 01:02 PM                     |                                                                                                    |                                                                  |               |     |   |  |  |  |  |
|                          | Resolution:<br>                                             | Submitted<br>Once you have reviewed the SAR, advance by clicking on either 'approved' tag or the 'advance' button. Please ensure you click 'confirm' on the<br>pop-up notification. |                                                                  |               |     |   |  |  |  |  |
|                          | Web Form (Version):<br>Data Subject Access<br>Request (V16) |                                                                                                    | ID Verification Subtasks <b>Activity</b> Histor                  | у             |     |   |  |  |  |  |

#### The full details will appear, you can then review

| ♠               | Believe in<br>ohildren<br>Barnardo's |                                            |                                                                                                    | Ք 🏜 Barnarc                                                                                                    | tos 🗸 | 4 | 0 |
|-----------------|--------------------------------------|--------------------------------------------|----------------------------------------------------------------------------------------------------|----------------------------------------------------------------------------------------------------|-------|---|---|
| DATA S<br>REQUE | SUBJECT<br>ESTS                      | Data Subject Requ<br>Requests > GCKKE38YCS | sest Details Submitted                                                                                                    |                                                                                                    |       | C | ) |
| <b>2</b> 2 Da   | ashboard                             | Workflow:<br>Barnardo's Record a SAR       |                                                                                                    | Show Less 💌                                                                                                    |       |   |   |
| Lill Re         | eports<br>equests                    | Approver:<br>DP Test (Test User)           | Is this request from the data subject or a third-<br>party?:                                                                                             | Data Subject                                                                                                    |       |   |   |
| Æ SL            | ubtasks                              | Managing Organization:                     | Name of person completing this form:<br>Please select your business area::                                                                               | Olive Tree<br>Audit and Insurance                                                                                                    |       |   |   |
| <b>₽</b> Se     | etup >                               | Barnardos 🕼                                | Name of service/department:                                                                                                    | Data Protection Office                                                                                                    |       |   |   |
|                 |                                      | Date Opened:<br>09/14/2021 01:02 PM        | Did you refuse the SAR? (Please note that any<br>decision to refuse a SAR should have been<br>made in conjunction with your Data Protection<br>Manager): | Yes - the SAR was refused                                                                                                    |       |   |   |
|                 |                                      | Extended:                                  | Please select the reason(s) why the SAR was<br>refused::                                                                                                 | No records were available - deleted in line with retention schedule                                                                    |       |   |   |
|                 |                                      | 110                                        | Was the request completed within 30 days<br>(including weekends)?:                                                                                       | No - the deadline was extended                                                                                                    |       |   |   |
|                 |                                      | Deadline:<br>09/24/2021 01:02 PM           | Did you have to escalate the request for extension to your Data Protection Manager?:                                                                     | Yes - the extension request was escalated to the Data Protection<br>Manager                                                            |       |   |   |
|                 |                                      | Resolution:                                | Please select the reason(s) why the SAR<br>deadline was extended::                                                                                       | Data requested was complex e.g. involved large amounts of data,<br>particularly sensitive information, and or specialist work involved |       |   |   |
|                 |                                      | ***                                        | How many days was the deadline extended by?:                                                                                                    | 1-10 days                                                                                                    |       |   |   |
|                 |                                      | Web Form (Version):<br>Data Subject Access | Please estimate how many hours you spent dealing with this SAR?:                                                                                         | 15                                                                                                    |       |   |   |

Once you have reviewed the details, scroll down to the line where 'submitted' is highlighted in blue. This is known as a stage.

|                                                               |                              | Believe in<br>children<br>Barnardo's |                                                             |                                            |                                 |                                                                                    | <b>(10</b>                                              | Barnardos | ~ | <u> </u> | ?   |
|---------------------------------------------------------------|------------------------------|--------------------------------------|-------------------------------------------------------------|--------------------------------------------|---------------------------------|------------------------------------------------------------------------------------|---------------------------------------------------------|-----------|---|----------|-----|
| DATA S<br>REQUE                                               | SUBJECT<br>STS               |                                      | Data Subject Requ<br>Requests > gсккезвусs                  | est Details                                | Submitted                       |                                                                                    |                                                         |           |   | •        | ••• |
| 🚯 Da                                                          | ashboard                     |                                      | Workflow:<br>Barnardo's Record a SAR                        | Please select the re<br>deadline was exter | eason(s) why the SAR<br>nded::  | Data requested was complex e.g. involve particularly sensitive information, and or | ed large amounts of data,<br>r specialist work involved |           |   |          |     |
| <b></b> Re                                                    | ports                        |                                      |                                                             | How many days wa                           | as the deadline extended by?:   |                                                                                    |                                                         |           |   |          |     |
| 🛷 Re                                                          | Requests DP Test (Test User) |                                      |                                                             | Please estimate ho<br>dealing with this S  | ow many hours you spent<br>AR?: |                                                                                    |                                                         |           |   |          |     |
| Subtasks Managing Organization:                               |                              |                                      |                                                             |                                            |                                 |                                                                                    |                                                         |           |   |          |     |
| 🔑 Se                                                          | tup                          | >                                    | Barnardos 🗭                                                 |                                            | SUBMITTED                       |                                                                                    | APPROVED                                                | Advance   |   |          |     |
|                                                               |                              |                                      | Date Opened:<br>09/14/2021 01:02 PM                         | Submitted                                  | issued the CAD educates by a    |                                                                                    |                                                         |           |   |          |     |
|                                                               |                              |                                      | <b>Extended:</b><br>No                                      | pop-up notification.                       |                                 |                                                                                    |                                                         |           |   |          |     |
|                                                               |                              |                                      | Deadline:<br>09/24/2021 01:02 PM                            |                                            |                                 | ID Verification Subtasks                                                           | Activity History                                        |           |   |          |     |
|                                                               |                              |                                      | Resolution:                                                 |                                            | Public Internal                 |                                                                                    |                                                         |           |   |          |     |
|                                                               |                              |                                      |                                                             | B I <u>U</u> S ⊠ 1≣ ⊞                      | = = = =                         | Select Response(s)                                                                 |                                                         |           |   |          |     |
| Web Form (Version):     Data Subject Access     Request (V16) |                              |                                      | Web Form (Version):<br>Data Subject Access<br>Request (V16) |                                            | Please enter a message.         |                                                                                    |                                                         |           |   |          |     |

To complete your review, you need to the progress the form to the 'approved' stage. This can be done by clicking on the 'approved' tab or 'advance'

|                   | Believe ir<br>children<br>Barnardos |                                                             |                                                                   |                                                                                                    | <b>1</b>                             | 🐣 Barnardos               | ~ 8 | ? |  |  |
|-------------------|-------------------------------------|-------------------------------------------------------------|-------------------------------------------------------------------|----------------------------------------------------------------------------------------------------|--------------------------------------|---------------------------|-----|---|--|--|
| DATA SU<br>REQUES | JBJECT                              | Data Subject Requ<br>Requests > GCККЕЗ8YCS                  | lest Details Submitted                                            |                                                                                                    |                                      |                           |     |   |  |  |
| 🚯 Das             | hboard                              | Workflow:<br>Barnardo's Record a SAR                        | Please select the reason(s) why the SAR deadline was extended::   | Data requested was complex e.g. involved large a particularly sensitive information, and or specialis | amounts of data,<br>st work involved |                           |     |   |  |  |
| l <b>.l.l</b> Rep | oorts                               |                                                             | How many days was the deadline extended by?:                      | How many days was the deadline extended by?: 1-10 days                                                |                                      |                           |     |   |  |  |
| 🛷 Rec             | juests                              | Approver:<br>DP Test (Test User)                            | Please estimate how many hours you spent dealing with this SAR?:  | 15                                                                                                    |                                      |                           |     |   |  |  |
| <b>?∃</b> Sub     | otasks                              | Managing Organization:                                      |                                                                   |                                                                                                    | $\frown$                             | $\bigcap$                 |     |   |  |  |
| 🔑 Set             | up >                                | Barnardos 📝                                                 | SUBMITTED                                                         | API                                                                                                   | PROVED                               | Advand                    | ce  |   |  |  |
|                   |                                     | Date Opened:<br>09/14/2021 01:02 PM                         | Submitted                                                         |                                                                                                    |                                      |                           |     |   |  |  |
|                   |                                     | Extended:<br>No                                             | Once you have reviewed the SAR, advance by c pop-up notification. | licking on either 'approved' tag or the 'advance                                                      | ' button. Please ensure              | you click 'confirm' on th | e   |   |  |  |
|                   |                                     | <b>Deadline:</b><br>09/24/2021 01:02 PM                     |                                                                   | ID Verification Subtasks Activi                                                                       | ity History                          |                           |     |   |  |  |
|                   |                                     | Resolution:                                                 | Public Internal<br>B I U S I I I I I I I I I I I I I I I I I      | : <u>=</u> = = ⊛                                                                                      | Select Response(s)                   |                           |     |   |  |  |
|                   | *                                   | Web Form (Version):<br>Data Subject Access<br>Request (V16) | Please enter a message.                                           |                                                                                                    |                                      |                           |     |   |  |  |

### Click 'confirm'

|                     | Believe i<br>children<br>Barnardo | n<br>vs                              |                            |                                                                                                    |                                  | 410                                        | 📲 Barnardos              |  | 2 | ?    |
|---------------------|-----------------------------------|--------------------------------------|----------------------------|----------------------------------------------------------------------------------------------------|----------------------------------|--------------------------------------------|--------------------------|--|---|------|
| DATA SUB<br>REQUEST | BJECT                             | Data Subject Requests > GCKKE38YCS   | lest Details               | Submitted                                                                                                    |                                  |                                            |                          |  |   | •••• |
| 🕐 Dasht             | board                             | Workflow:<br>Barnardo's Record a SAR | Please selec<br>deadline w | ct the reason(s) why the SAR   Data requested was complex e.g. involved large am particularly consistive information, and or specialist     cs extended:   Data requested was complex e.g. involved large am particularly consistive information. | nounts of data,<br>work involved |                                            |                          |  |   |      |
| <b></b> Repor       | rts                               |                                      | How man                    | Complete X                                                                                                    |                                  |                                            |                          |  |   |      |
| 🛷 Requ              | ests                              | DP Test (Test User)                  | Please es<br>dealing v     |                                                                                                    |                                  |                                            |                          |  |   |      |
| <b>₹</b> ≣ Subta    | asks                              | Managing Organization:               |                            |                                                                                                    |                                  |                                            |                          |  |   |      |
| 🔑 Setup             | o >                               | Barnardos 🕝                          |                            | PF                                                                                                    | ROVED                            |                                            | 0                        |  |   |      |
|                     |                                   | Date Opened:<br>09/14/2021 01:02 PM  | Subm                       | This case status will be set to Completed, without any automated notification to the data subject.                                                                                                    | button Diosco                    | opcure                                     | way dick 'confirm' on th |  |   |      |
|                     |                                   | Extended:                            | pop-up r                   |                                                                                                    | button. Please                   | In. Please ensure you click confirm on the |                          |  |   |      |
|                     |                                   | No                                   |                            | Are you sure you want to complete this request?                                                                                                    |                                  |                                            |                          |  |   |      |
|                     |                                   | Deadline:                            |                            | ity                                                                                                    | y Histor                         | У                                          |                          |  |   |      |
|                     |                                   | 09/24/2021 01:02 PM                  |                            | Cancel Confirm                                                                                                    |                                  |                                            |                          |  |   |      |
|                     |                                   | Resolution:                          |                            | Public Internal                                                                                                    |                                  |                                            |                          |  |   |      |
|                     |                                   |                                      |                            |                                                                                                    | Select Respons                   | e(s)                                       |                          |  |   |      |
|                     |                                   | Web Form (Version):                  |                            | Please enter a message.                                                                                                    |                                  |                                            |                          |  |   |      |
|                     | <                                 | Data Subject Access<br>Request (V16) |                            |                                                                                                    |                                  |                                            |                          |  |   |      |

# You have finished your review of this SAR, the stage will now show as 'approved' Approved

|               |                                            | Believe in<br>children<br>Barnardo's |                                            | $\frown$                                                |                                                                 | 4 <sup>10</sup> | 📸 Barnardos 🗸 🗸 | - | ? |
|---------------|--------------------------------------------|--------------------------------------|--------------------------------------------|---------------------------------------------------------|-----------------------------------------------------------------|-----------------|-----------------|---|---|
| DATA<br>REQU  | SUBJECT<br>ESTS                            |                                      | Data Subject Requ<br>Requests > gсккезвусs | est Details Approved                                    |                                                                 |                 |                 |   |   |
| <b>£</b> 6 D  | ashboard                                   |                                      | Workflow:<br>Barnardo's Record a SAR       | Apple Orange                                            |                                                                 |                 |                 |   |   |
| l <b>ul</b> R | eports                                     |                                      |                                            | Request ID:                                             | GCKKE38YCS                                                      |                 |                 |   |   |
| 🛷 R           | equests                                    |                                      | Approver:                                  | Request Type:                                           | Opt out                                                         |                 |                 |   |   |
|               |                                            |                                      | Di Test (Test Oser)                        | Subject Type:                                           | A Member of the Public                                          |                 |                 |   |   |
| i≡ s          | ubtasks                                    |                                      | Managing Organization:                     | Any other name known as in Barnardo's (if appropriate): | Apple Pear                                                      |                 |                 |   |   |
| <b>۶</b> ۶    | etup                                       | >                                    | Barnardos                                  | Brief summary of request:                               | Data Subject is requesting CCTV images of them in Barnardo's-ru | un office       |                 |   |   |
|               | <b>Date Opened:</b><br>09/14/2021 01:02 PM |                                      |                                            |                                                         | space Show                                                      | / More          | ,               |   |   |
|               |                                            |                                      | Extended:                                  |                                                         |                                                                 |                 |                 |   |   |
|               |                                            |                                      | No                                         |                                                         |                                                                 |                 |                 |   |   |
|               |                                            |                                      | Deadline:                                  | SUBMITTED                                               | APPROVED                                                        |                 | Advance         |   |   |
|               |                                            |                                      |                                            | Approved                                                |                                                                 |                 |                 |   |   |
|               |                                            |                                      | Resolution:                                | This SAR log has now been reviewed.                     |                                                                 |                 |                 |   |   |
|               |                                            |                                      |                                            |                                                         |                                                                 |                 | Success         |   | 8 |
|               | Web Form (Version):<br>Data Subject Access |                                      | ID Verification Subtasks Activity Histo    | ry 🗸                                                    | Stage Changed Successfully                                      |                 |                 |   |   |
|               |                                            | <                                    | Request (V16)                              |                                                         |                                                                 |                 |                 |   |   |

If you want to do analysis of your business area SARs through OneTrust, the following guidance will help.

## After logging in, the self-service portal will appear first.

| 솕               |          | Believe in<br>children<br>Barnardo's |            |       |                         |              |                                |                     | <b>1</b> | 🏜 Barnardos | ~ | 8      | ?  |
|-----------------|----------|--------------------------------------|------------|-------|-------------------------|--------------|--------------------------------|---------------------|----------|-------------|---|--------|----|
| SELF S          | ERVICE F | PORTAL                               | Assessment | ts    |                         |              |                                |                     |          |             | C | onfigu | re |
| <b>693</b> ∂ As | ssessmen | nts                                  |            |       |                         |              |                                |                     |          |             |   |        |    |
|                 |          |                                      |            |       |                         |              | Report a Data Breach<br>Launch |                     |          |             |   |        |    |
|                 |          |                                      |            |       |                         |              |                                |                     |          |             |   |        |    |
|                 |          |                                      |            | Asses | sments                  |              |                                |                     |          |             |   |        |    |
|                 |          |                                      |            | ID    | Name                    | Stage        | Approver                       | Deadline            | Prima    | ry Record   |   |        |    |
|                 |          |                                      |            | 821   | 210903 - dpo - data bre | Under Review |                                |                     |          |             |   |        |    |
|                 |          |                                      |            | 820   | 210309 - DPO - SAR - Da | Not Started  |                                | 10/03/2021 01:00 AM |          |             |   |        |    |
|                 |          |                                      |            | 819   | 210309 - DPO - SAR      | Completed    | ( <b>*</b> * * * *)            |                     |          |             |   |        |    |
|                 |          | <                                    |            |       |                         |              |                                |                     |          |             |   |        |    |

### Click the 'module' button

| Believe in children<br>Barnardo's |            |       |                         |              |                                     |                     | 🕂 🔁 🍪 Barnardos | ~ 2   | ?    |
|-----------------------------------|------------|-------|-------------------------|--------------|-------------------------------------|---------------------|-----------------|-------|------|
| SELF SERVICE PORTAL               | Assessment | IS    |                         |              |                                     |                     |                 | Confi | gure |
| Assessments                       |            |       |                         |              |                                     |                     |                 |       |      |
|                                   |            |       |                         |              | E<br>Report a Data Breach<br>Launch |                     |                 |       |      |
|                                   |            | Asses | sments                  |              |                                     |                     |                 |       |      |
|                                   |            | ID    | Name                    | Stage        | Approver                            | Deadline            | Primary Record  |       |      |
|                                   |            | 821   | 210903 - dpo - data bre | Under Review |                                     |                     |                 |       |      |
|                                   |            | 820   | 210309 - DPO - SAR - Da | Not Started  |                                     | 10/03/2021 01:00 AM |                 |       |      |
|                                   |            | 819   | 210309 - DPO - SAR      | Completed    |                                     |                     |                 |       |      |

#### Navigate to 'Data Subject Requests'

|           |           | Believe in<br>children<br>Barnardo's |                                             |                   |                      |                     | 4 <sup>10</sup> | 🐣 Barnardos | ~ | 2       | ? |
|-----------|-----------|--------------------------------------|---------------------------------------------|-------------------|----------------------|---------------------|-----------------|-------------|---|---------|---|
| FAV       | ORITES    |                                      |                                             |                   |                      |                     |                 |             | C | onfigur | е |
|           |           | No Favorites added                   | . To add an item, click <i>숛</i> 굿          |                   |                      |                     |                 |             |   |         |   |
| MY        | APPS      |                                      |                                             |                   |                      |                     |                 |             |   |         |   |
| PRI       | Asse      | SSMENT Automation                    | 🞯 Data Mapping                              |                   | Report a Data Breach |                     |                 |             |   |         |   |
|           | Data      | Subject Requests 🙀 💀                 | Incident Response                           |                   | Launch               |                     |                 |             |   |         |   |
| GEI       | NERAL A   | PPS                                  |                                             |                   |                      |                     |                 |             |   |         |   |
|           | Dasł      | iboards                              | Documents                                   |                   |                      |                     |                 |             |   |         |   |
|           | Repo      | orts                                 | Risks                                       |                   | Approver             | Deadline            | Drima           | ry Pocord   |   |         |   |
|           | 🔥 Self-   | Service Portal                       | (Sers and Groups                            |                   | Approver             |                     |                 |             |   |         |   |
| EXP       | LORE O    | NETRUST PRODUCTS                     |                                             |                   |                      | 10/03/2021 01:00 AM |                 |             |   |         |   |
|           | Audi      | t Management                         | Awareness Training                          |                   |                      |                     |                 |             |   |         |   |
|           | ) Mor     | e OneTrust Apps                      |                                             |                   |                      |                     |                 |             |   |         |   |
| https://a | app-eu.or | etrust.com/dsar About On             | eTrust 🔋 Privacy Policy 🚽 📢 Give Feedback 🗌 | <b>?</b> Get Help |                      |                     |                 |             |   |         |   |

#### Navigate using side bar to 'Requests'

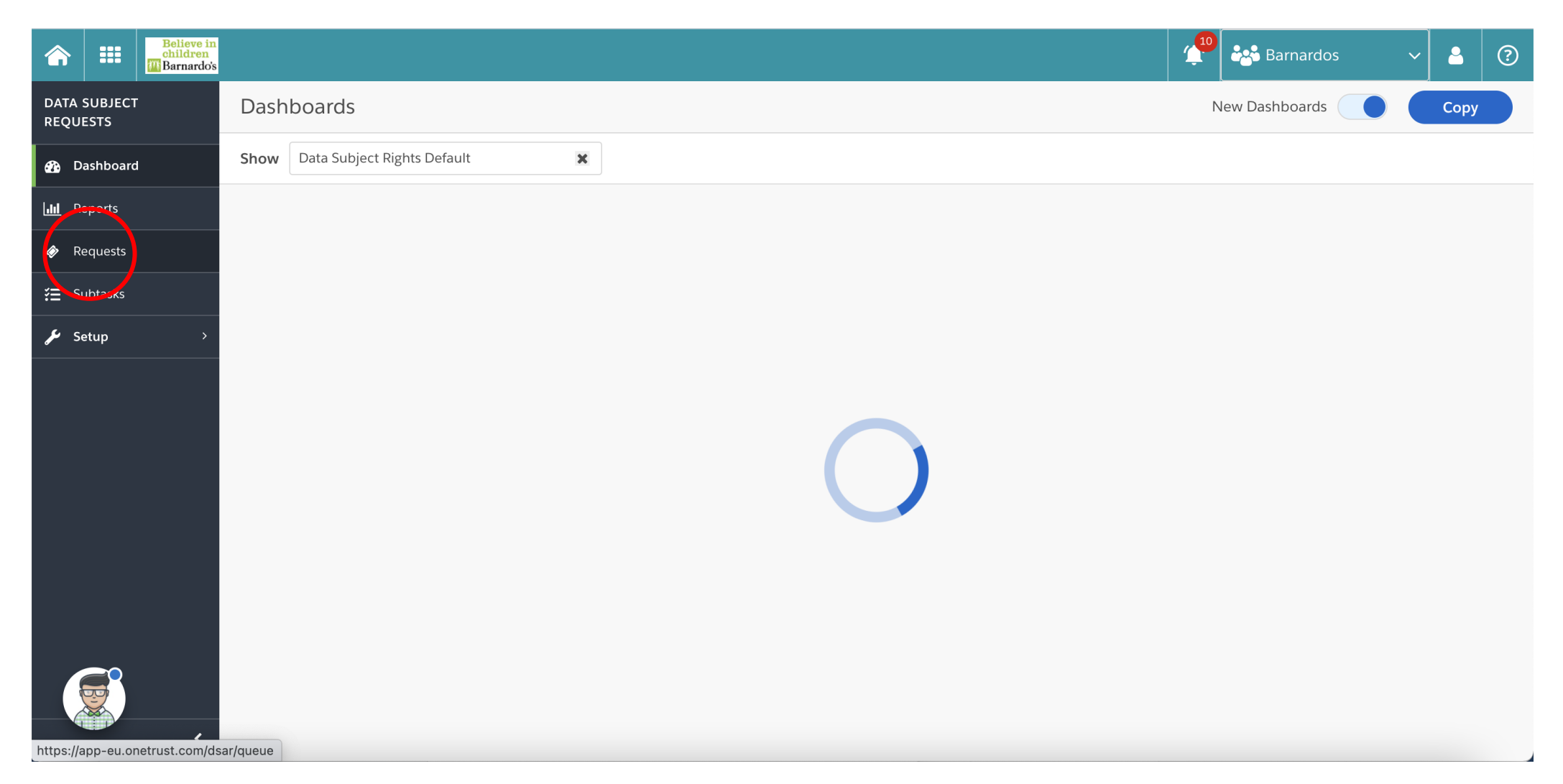

This page will provide you with a list of SARs logged within Barnardo's. You will be able to filter this list by using the filter icon, to filter to your business area's 'data subject type'.

Approved

New SARs which have not yet been reviewed and completed show as **Submitted** 

Those which have been reviewed and completed will show as

|                  | =               | Believe in<br>children<br>Barnardo's |       |         |               |                                     |           |              |           |          | · · · ·     | 🔑 🚵 Barn     | ardos 🔊       |            |
|------------------|-----------------|--------------------------------------|-------|---------|---------------|-------------------------------------|-----------|--------------|-----------|----------|-------------|--------------|---------------|------------|
| DATA :<br>REQUI  | SUBJECT<br>ESTS |                                      | Req   | uests   |               |                                     |           |              |           |          |             | Cre          | eate Request  | Export     |
| <b>£</b> 36 Di   | ashboard        |                                      | My Re | equests | >             | <b>3 Items</b><br>2 Filters Applied |           |              |           |          |             | Search       | ٩             | <i>≈</i> 💽 |
| l <b>ılıl</b> Re | eports          |                                      |       | ID      | Name          | Organization                        | Stage     | Request Type | Days Left | Extended | Date Crea 🖡 | Subject Type | Approver      | Complete   |
| 🛷 Re             | equests         |                                      |       | GCKKE38 | Apple Orange  | Barnardos                           | Submitted | Opt out      | 10        | No       | 09/14/2021  | A Member of  | DP Test (Test | 0 / 0      |
| ί≣ Sι            | ıbtasks         |                                      |       | HNJM2C  | Jasper Artich | Barnardos                           | Approved  | Opt out      |           | No       | 09/13/2021  | A Member of  | DP Test (Test | 0 / 0      |
| <b>پ</b> se      | etup            | >                                    |       | R3T9YEP | Josie Bennett | Barnardos                           | Approved  | Opt out      |           | No       | 09/08/2021  | A Member of  | DP Test (Test | 0 / 0      |
|                  |                 |                                      |       |         |               |                                     |           |              |           |          |             |              |               |            |